Pioneer

# DJ JVHD-J-DDJ-WeGO

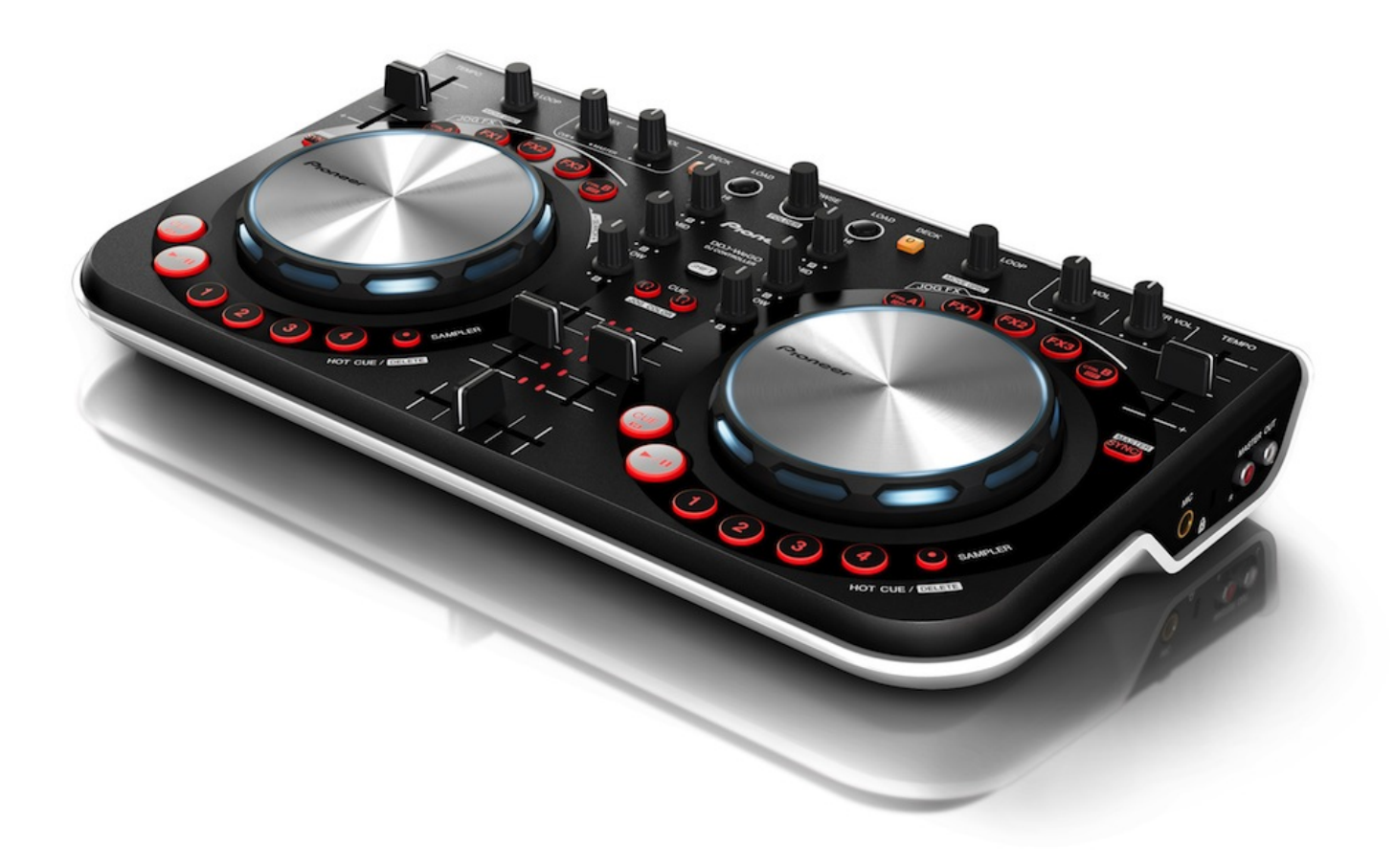

# ファームウェア アップデートガイド

## ご使用の前に(重要)

- ·必ず本ガイドの手順に従ってアップデートしてください。
- ・アップデートが完了するまでは、絶対に電源を切ったりUSB ケーブル を抜いたりしないでください。
- ・ご不明な点がございましたら、下記の弊社カスタマーサポートセンタ ーまでご連絡ください。

カスタマーサポートセンター フリーコール: **[1]** 0120-944-222

#### 注意:この番号は、PHS、携帯電話、一部の IP 電話などからはご利用 いただけません。その場合は以下の一般電話へおかけください。

一般電話: 044-572-8102 (有料)

#### 参考情報

- 本アップデータは以下のOS で動作確認済みです。
- / Windows® 8
- · Mac OS X : 10.6/10.7/10.8
- アップデートの所要時間は約2分です。

## 準備する

## - DDJ-WeGO 用アップデートファイル

※ダウンロードした zip ファイルをダブルクリックすると、アップデ ートファイルが解凍されます。

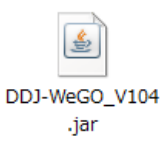

例) DDJ-WeGO\_V104.jar

### - Java がインストール済みのコンピュータ

インストールされていない場合は、Java Runtime Environment (Java) を <u>http://java.com</u>よりダウンロードし、コンピュータにインストー ルして下さい。

## アップデート手順

## 注意:コンピュータ上で起動しているアプリケーションを全て終了させてから行ってください。

1) 付属の USB ケーブルで DDJ-WeGO とコンピュータを接続する。

2) パネル中央にある2つの[HEARDPHONE CUE]ボタン(左図)を押しな がら DDJ-WeGO の電源を ON し、レベルメーターの LED(右図)が点滅し たことを確認したら[HEARDPHONE CUE]ボタンを離します。

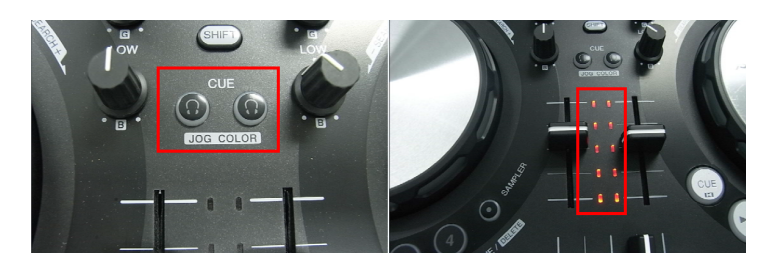

 DDJ-WeGO用アップデートファイル(DDJ-WeGO\_Vxxx.jar)を起動す ると、下記のダイアログが表示されるので"Start"ボタンを押す。

| Updater Program            | ×                    |
|----------------------------|----------------------|
| Updates the version of you | r DDJ-WeGo firmware. |
| Current Version: Ver. 1.03 |                      |
| Update Version: Ver. 1.04  |                      |
|                            |                      |
|                            |                      |
|                            | Close Start          |
|                            |                      |

4) ファームウェアのアップデートが開始されます。

| Updater Program                                                    |
|--------------------------------------------------------------------|
| Updates the version of your DDJ-WeGo firmware.                     |
| Please wait for a few moments until the update process is complete |
|                                                                    |
| 25%                                                                |
|                                                                    |
|                                                                    |

5) ファームアップデートが完了したら"OK"をクリックする。

| Updater Program                                     | x                  |
|-----------------------------------------------------|--------------------|
| The update of your version of the DDJ-WeGo firmware | e is now complete. |
|                                                     |                    |
|                                                     |                    |
|                                                     | Ok                 |
|                                                     |                    |

注意: アップデートが失敗した場合は、再度 DDJ-WeGO の電源を入れ直し、手順 3)から実施してください。

## ファームウェアのバージョン確認方法

#### Windows の場合:

スタートメニューから、すべてのプログラム→Pioneer→DDJ-WeGO から『DDJ\_WeGO バージョン表示ユティリティ』を実行する。

\_\_\_\_\_\_

#### 注意:DDJ-WeGO 専用の ASIO ドライバがインストールされていること が必要です。

| Pioneer DDJ_WeGO/(ージョン       |
|------------------------------|
| Г <sup>К</sup> Э1/Х          |
| Windows ドライバパック Ver1.000     |
| -ファームウェア<br>DDJ-WeGO Ver1.04 |
| ОК                           |

### Macintosh の場合:

Option キーを押しながらアップルメニューを開き、『システム情報』を 選択する。

| Ű. | Finder   | ファイル           | 編集       | 表示 |
|----|----------|----------------|----------|----|
| シ  | ステム情報    |                |          |    |
| צ  | フトウェア    | <b>・</b> ・アップデ | ート       |    |
| A  | op Store |                |          |    |
| シ  | ステム環境    | 設定             |          |    |
| D  | ock      |                |          | ►  |
| 最  | 近使った項    | 目              |          | Þ  |
| 強  | 制終了      |                | ጚዕዝ      | গ  |
| ス  | リープ      |                |          |    |
| 再  | 起動       |                |          |    |
| シ  | ステム終了    | •              |          |    |
| pi | oneer をロ | 」グアウト          | <u> </u> | Q  |

ハードウェアの USB の項目を選択すると、接続しているコントローラの 名前が現れますので、その項目を選びファームのバージョンを確認する。

| 「ハードウェア                                                                                                | USB 装置ツリー                                                                         |                                                                                                    |  |
|----------------------------------------------------------------------------------------------------|-----------------------------------------------------------------------------------|----------------------------------------------------------------------------------------------------|--|
| ATA                                                                                                    | ▼ USB 高速パス                                                                        |                                                                                                    |  |
| Bluetooth                                                                                              | ▼ハブ                                                                               |                                                                                                    |  |
| Ethernet カード                                                                                           | PIONEER DDJ-WeGO                                                                  |                                                                                                    |  |
| Fibre Channel                                                                                          | WBRCM2070 Hub                                                                     | W BRCM2070 Hub                                                                                       |  |
| FireWire                                                                                               | Bluetooth US                                                                      | Bluetooth USB ホストコントローラ                                                                              |  |
| PCI カード                                                                                                | Apple 内蔵キー;                                                                       | Apple 内蔵キーボード/トラックパッド                                                                                |  |
| SAS                                                                                                    | FaceTime HD カメラ(内蔵)                                                               |                                                                                                    |  |
| Thunderbolt                                                                                            | ▼USB 高速パス                                                                         |                                                                                                    |  |
| USB                                                                                                    | ▼ハブ                                                                               |                                                                                                    |  |
| オーディオ(内蔵)                                                                                              | IRレシーバー                                                                           |                                                                                                    |  |
| ルードシーシー<br>グラフィックス/ディスプレイ<br>ジリアル ATA<br>ディスク作成<br>パラレル SCSI<br>ハードウェア RAID<br>ブリンタ<br>メモリ<br>診断<br>電源 | PIONEER DDJ-WeGO:   製品 ID:   製造元 ID:   パージョン:   速度:   製造元:   場所 ID:   利用可能な雷等(ma) | 0x016f<br>0x08e4 (Pioneer Corporation)<br>1.04<br>Ref 12 Mb/19<br>Pioneer<br>0xfa130000 / 6<br>5 500 |  |
| ネットワーク<br>WWAN<br>Wi-Fi                                                                                | 利用可能な電流(mA)<br>必要な電流(mA):                                                         | 500                                                                                                  |  |

## 商標および登録商標について

- · Pioneer はパイオニア株式会社の登録商標です。
- Java および Java に関連する商標は、米国およびその他の国における 米国 Sun Microsystems, Inc.の商標または登録商標です。
- Microsoft<sup>®</sup>、Windows Vista<sup>®</sup>、Windows<sup>®</sup>、Internet Explorer<sup>®</sup>は米国 Microsoft Corporationの米国およびその他の国における 録商標または 商標です。
- Apple、Macintosh、Mac OS、iTunes は、米国および他の国々で登録された Apple Inc.の商標です。

©2012-2013 パイオニア株式会社 禁無断転載 パイオニア株式会社 〒212-0031 神奈川県川崎市幸区新小倉1番1号